# mail

Chipsmall Limited consists of a professional team with an average of over 10 year of expertise in the distribution of electronic components. Based in Hongkong, we have already established firm and mutual-benefit business relationships with customers from, Europe, America and south Asia, supplying obsolete and hard-to-find components to meet their specific needs.

With the principle of "Quality Parts, Customers Priority, Honest Operation, and Considerate Service", our business mainly focus on the distribution of electronic components. Line cards we deal with include Microchip, ALPS, ROHM, Xilinx, Pulse, ON, Everlight and Freescale. Main products comprise IC, Modules, Potentiometer, IC Socket, Relay, Connector. Our parts cover such applications as commercial, industrial, and automotives areas.

We are looking forward to setting up business relationship with you and hope to provide you with the best service and solution. Let us make a better world for our industry!

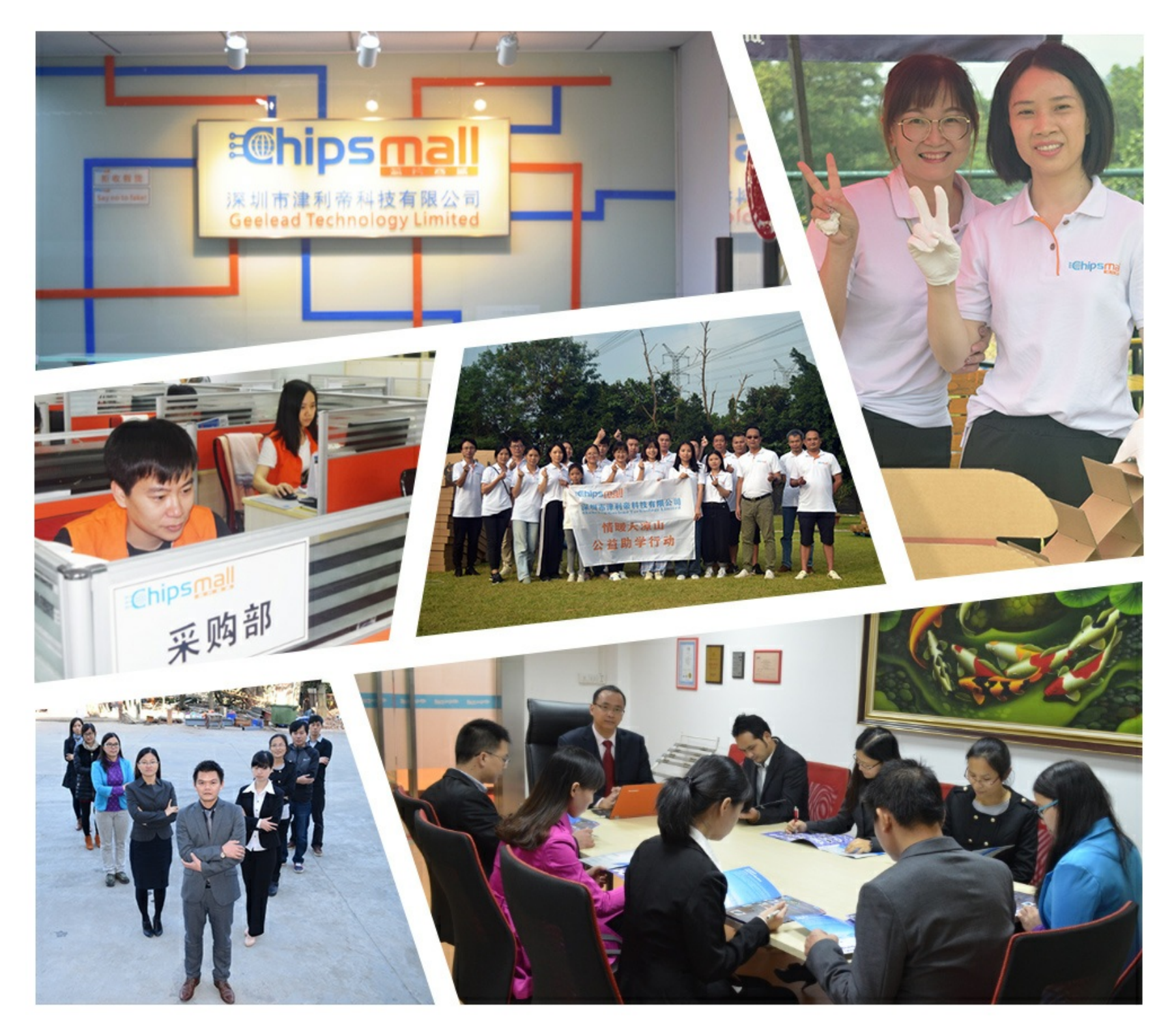

# Contact us

Tel: +86-755-8981 8866 Fax: +86-755-8427 6832 Email & Skype: info@chipsmall.com Web: www.chipsmall.com Address: A1208, Overseas Decoration Building, #122 Zhenhua RD., Futian, Shenzhen, China

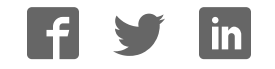

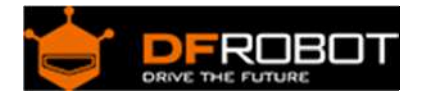

## XSP - Arduino Programmer SKU:DFR0360

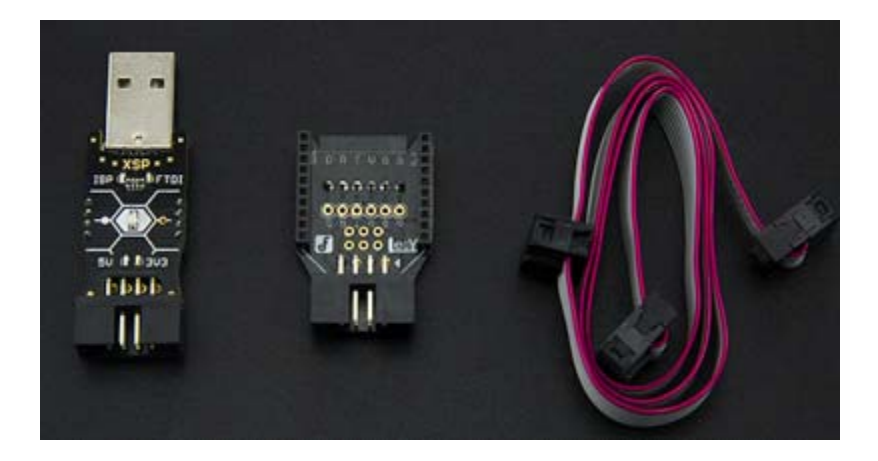

#### Introduction

**XSP arduino Programmer** is designed for Arduino/AVR device. Support both ISP and FTDI. No driver software is required. It could provide both 5V and 3.3V power output or shutdown power output. Support Xbee socket and auto-match ISP clock frequency. It will be your good friend, when you make some stuffs based on Arduino/AVR. It could work with eClip programming Fixture together.

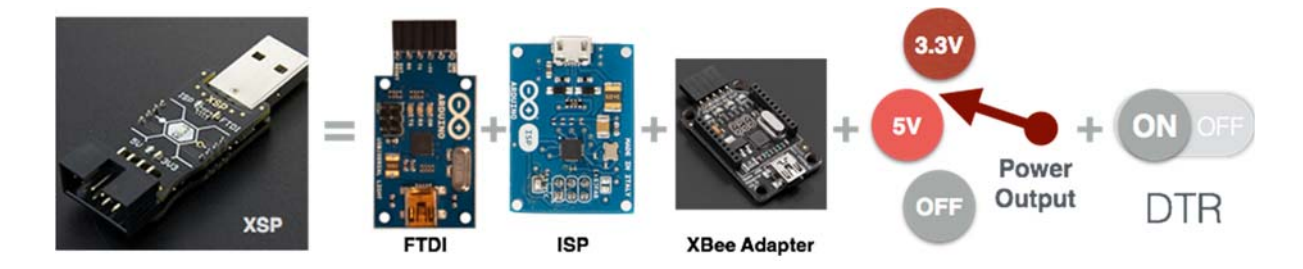

(XSP is designed by Maker "LeoYan", sold on DFRobot store. A portion of this sale will given back to Arduino by LeoYan.)

#### Features

- Multi-function: Support Arduino/AVR ISP programming Support Arduino FTDI programming Support serial communication
- Flexible Power Management: Support 5V/3.3V power output and shutdown power output When you turn off the output power, it will auto-match target voltage
- Warning if the output power mismatch the target voltage Automatic short-circuit protection
- Free Driver
  Free driver in MacOS and Linux
  Arduino IDE builtin driver in Windows
- High Efficiency Max 2MHz clock frequency in ISP mode Auto-match ISP uploading speed (Compatible with devices such as 1MHz bare chip and 16MHz Arduino UNO) Max 250000bps serial port baud rate in FTDI mode
- Easy to use Serial port configuring working mode Help menu Led status indicator
- DFU firmware upgrading method

#### Specification

| Microcontroller:     | ATmega16U2@16MHz    |
|----------------------|---------------------|
| Operating Voltage:   | 5V DC               |
| Output Voltage:      | 5V / 3.3V / OFF     |
| Output Current:      | 300mA@5V / 60mA@3V3 |
| Interface:           | ISP / FTDI / XBee   |
| Max ISP clock speed: | 2MHz                |
| Max FTDI baud rate : | 250000bps           |

#### XSP modules

XSP consists of 3 parts, you could use them according to your application.

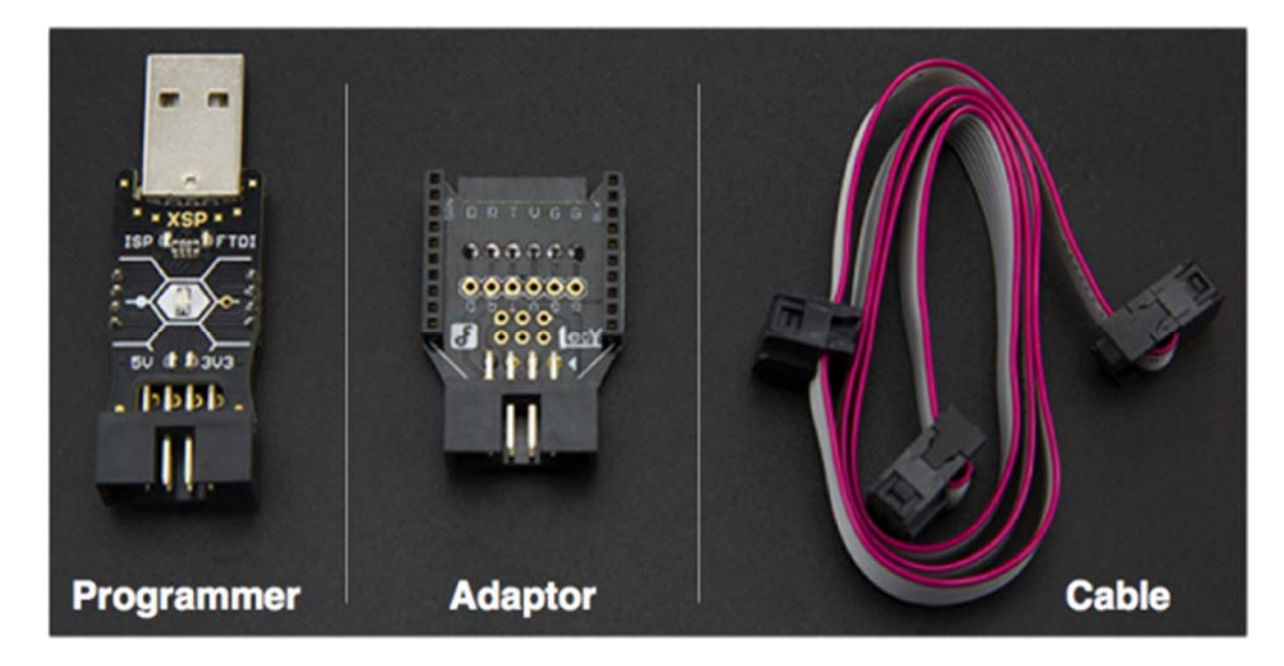

Programmer

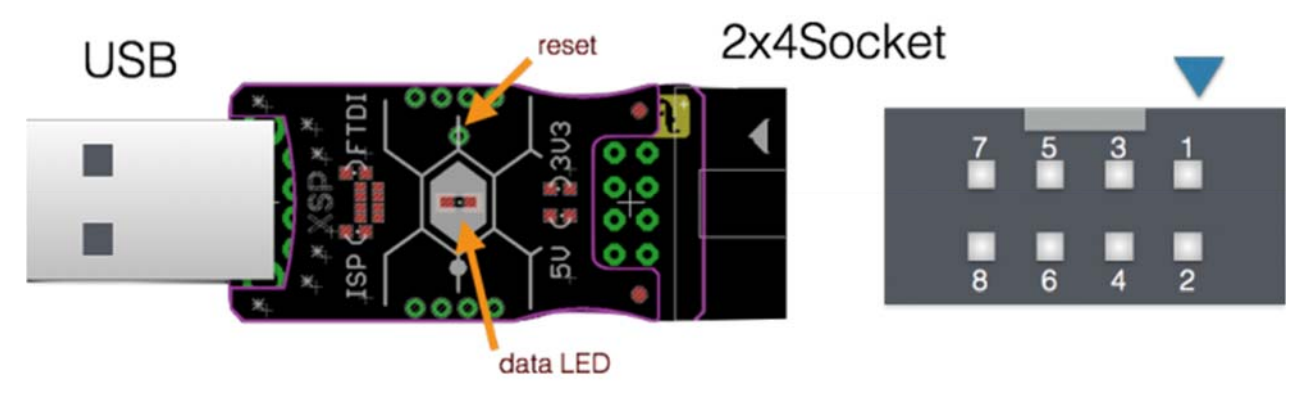

Socket Pinout

| Mode/Pin | 1    | 2   | 3   | 4    | 5     | 6   | 7  | 8  |
|----------|------|-----|-----|------|-------|-----|----|----|
| FTDI:    | -    | VCC | -   | -    | DTR   | GND | ТХ | RX |
| ISP:     | MISO | VCC | SCK | MOSI | RESET | GND | -  | -  |

#### Note :

DTR signal — If be enabled, high level default. When you open the serial port, it will output a 50ms low pulse, which could trigger MCU reset even if there is no 100nf capacitance connecting to MCU reset pin.

#### Adaptor

FTDI to XBee interface, ISP bonding pad reserved

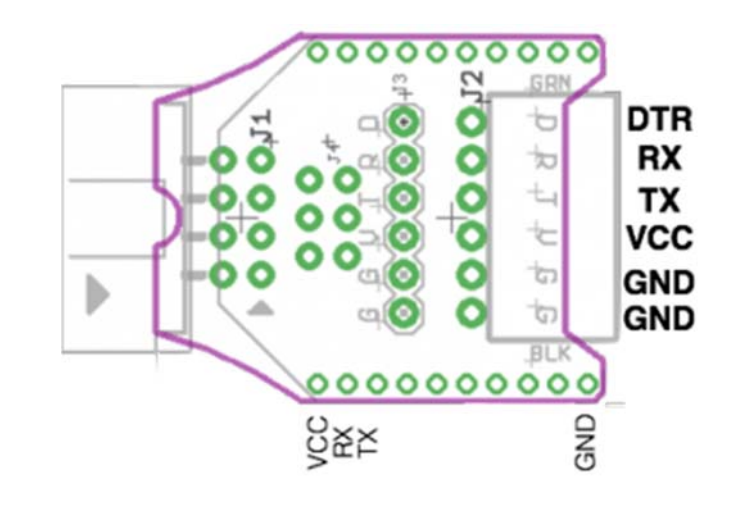

#### Note :

FTDI doesn't include CTS signal, it is not used in Arduino.

#### Cable

Connect Programmer, Adapter, eClip .etc.

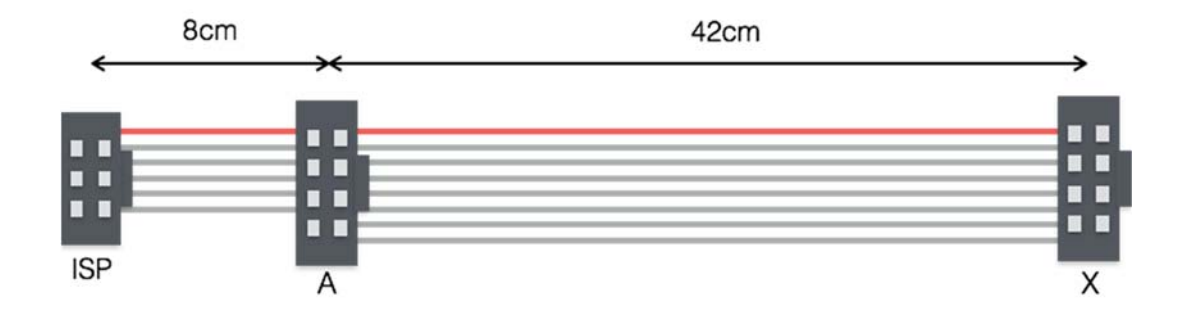

#### Configuration

#### Note :

You could config XSP function through serial port. Since it doesn't need to config its parameter frequently, we did following constraint to improve its work efficiency.

After each time you open the serial port, you only could make once configuration. After you open the serial port, you can enter Configuration mode only if you input "NL/CR" before input any other characters. If you input other character, it will go into Work mode. If you want to enter Configuration mode again, you need to close and open serial port again.

XSP could be configured by any COM debug tool. We will using Arduino IDE as our example.

• Plug XSP into PC usb port, select COM port (Here is a MAC screen capture, different OS has different UI.)

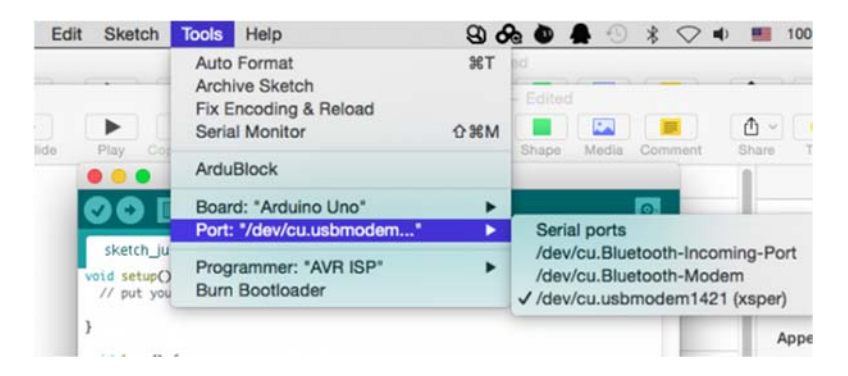

 Open Serial monitor, Select "Both NL & CR" (Red), press "Enter" keypad or click "Send" icon to enter configuration mode. (Don't input any character before this step, or it will go into work mode);

| sketch_jul28a   Arduin | 1.6.4                      | Slide Layour              |
|------------------------|----------------------------|---------------------------|
|                        | Serial Monitor 👂           | Lorum Ipsum Doter         |
|                        | /dev/cu.usbmodem1421 (xspe | er)                       |
| tup code h             |                            | Send                      |
| ++Configuration Mode+  | *                          |                           |
| in code he             |                            | 9600-                     |
| Autoscroll             | Both NL & CR               | 115200<br>+ 115200 baud + |

• Input "help", config its parameter according to the help instruction;

|                                                                                                    | /dev/cu.usbr                                                                | modem1421 (xsper | r) |             |    |
|----------------------------------------------------------------------------------------------------|-----------------------------------------------------------------------------|------------------|----|-------------|----|
| help                                                                                                    |                                                                             |                  |    | Sei         | nd |
| ++Configuration Mode++                                                                                                    |                                                                             |                  |    |             | 1  |
| Command(not case sensit<br>help<br>quit<br>show display curren<br>save save settings<br>mode=FTDI or ISP<br>out=5V or 3V3 or OFF -<br>dtr=ENABLE or DISABLE | ive):<br>t settings<br>to EEPROM<br>- set output voltage<br>set DTR of FTDI |                  |    |             |    |
| Autoscroll                                                                                                    |                                                                             | Both NL & CR     | \$ | 115200 baud | \$ |

• For example, if you want to set it as ISP mode, just input "mode=isp", and watch XSP indicator LED, when it is light, it means it has entered ISP mode. (There is no reply in the serial console);

| • • •                                                                   | /dev/cu.usbmodem1421 (xsper) |              |
|-------------------------------------------------------------------------|------------------------------|--------------|
| mode=isp                                                                |                              | Send         |
| ++Configuration Mode++<br>Settings:<br>mode=ISP<br>out=SV<br>dtr=ENABLE |                              |              |
| Autoscroll                                                              | Both NL & CR 🗘               | 9600 baud \$ |

- Then, you could check the configuration by "show" command;
- Using "save" command to save the configuration parameter to EEPROM, so it will keep the configuration after power down. If you only need a temporary use, just not save, and using "quit" command to exit the configuration mode, than the configuration takes effect before it is power down;

#### Note :

During the configuration, as long as nothing is entered over 60s, it will exit the Configuration mode, and enter into Work mode.

Indicator

There are 5 indicator LEDs on XSP Programmer, representing its working condition.

| State \ LED        | FTDI                                            | ISP | 5V - 3V3                                                     | DATA                                      |
|--------------------|-------------------------------------------------|-----|--------------------------------------------------------------|-------------------------------------------|
| Power on self test | OFF                                             | ON  | ON - ON                                                      | ON                                        |
| Work-FTDI          | ON@"DTR=<br>ENABLE";<br>FLASH@"DTR<br>=DISABLE" | OFF | FLASH                                                        | Fast FLASH<br>during data<br>transmission |
| Work-ISP           | OFF                                             | ON  |                                                              |                                           |
| Configuration      | ON based on configuration                       |     | ON based on configuration;<br>Both LEDs OFF @ "OUT=<br>OFF", | N/A                                       |
| Failure            |                                                 |     | Both LEDs Fast FLASH                                         | Fast FLASH                                |

Note :

When it is in Failure state, please open the Serial console to check the error information.

### Usage

FTDI programmer

(Example of Arduino IDE)

- 1. Connect XSP programmer to your target board, and plug XSP to your PC USB port;
- 2. Please refer to https://www.arduino.cc/en/Guide/Windows#toc4

FTDI Serial Debug

(Example of Arduino IDE)

- 1. Connect XSP programmer to your target board, and plug XSP to your PC USB port;
- 2. Open Ardino IDE -> Tools -> Port, select the right COM port;
- 3. Open the Serial monitor, set the right baudrate.

#### ISP@Arduino

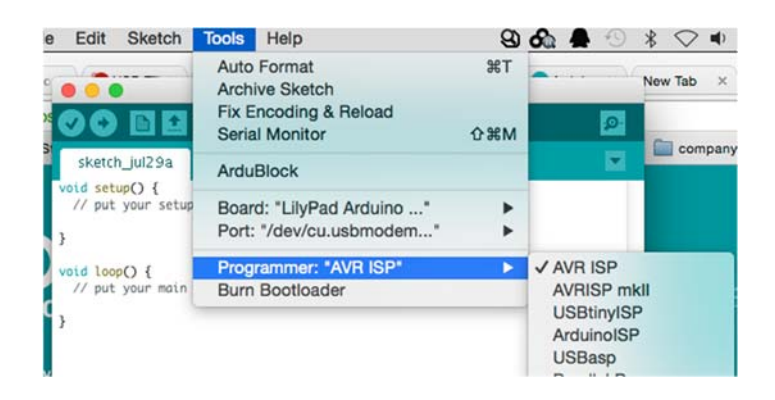

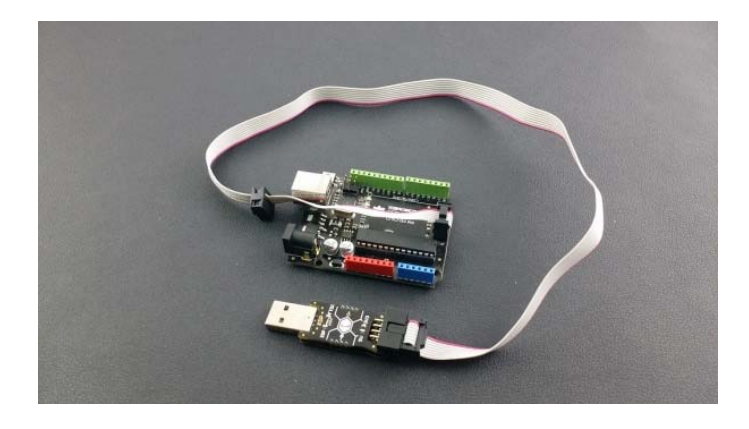

- 1. Connect XSP programmer to your target board, and plug XSP to your PC USB port;
- 2. Open Ardino IDE -> Tools -> Board, Select the board type;
- 3. Open Ardino IDE -> Tools -> Port, Select the right COM port;(Do not open the COM port after this step)
- 4. Open Ardino IDE -> Tools -> Programmer, Select "AVR ISP"
- 5. Open Ardino IDE -> Tools -> Burn Bootloader, click
- 6. Done!

#### Note :

AVR ISP is using Virtual Serial Port, so please do not open the serial port in the other way, or it will lose control; You need to close the Serial monitor, and powered off and reup electricity to the device.

#### ISP@avrdude

You can use avrdude command to operate the target board, (-cstk500v1)

e.g. avrdude -p atmega328p -cstk500v1 -P/dev/tty.usbmodem14111 -b57600 -t

https://www.dfrobot.com/wiki/index.php/XSP\_-\_Arduino\_Programmer\_SKU:DFR0360 8-15-17